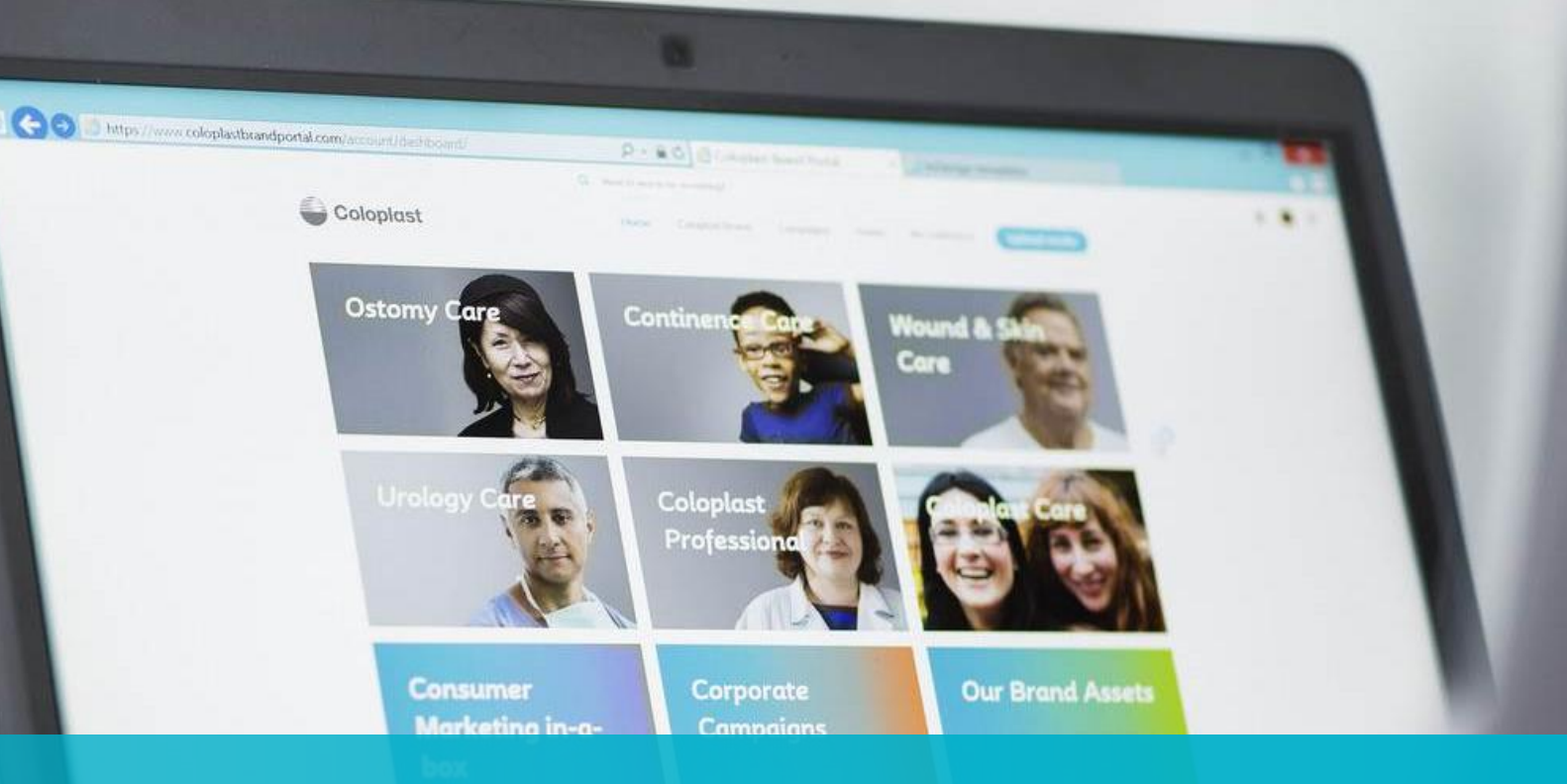

# Coloplast Bestellportal Training für neue Benutzer/Handbuch

Funktionalitäten für Kundenzugänge in dem Coloplast Bestellportal

🚔 Coloplast

Coloplast Group - Ostomy Care / Continence Care / Wound & Skin Care / Interventional Urology

# Einführung

• In diesem Handbuch werden Ihnen alle Funktionen im Bestellportal vorgestellt und erklärt.

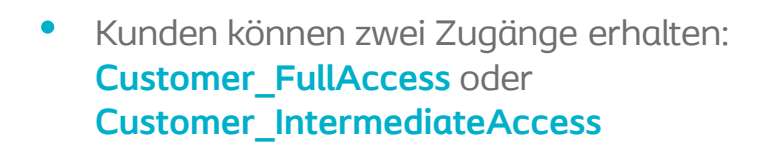

- Teil 1 ist für beide Kunden-Zugänge.
- Teil 2 ist nur für den Customer\_FullAccess Zugang

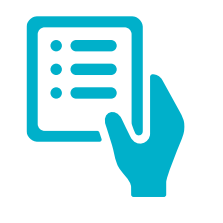

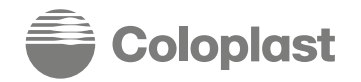

## **Erste Anmeldung**

| Ihr Benutzerprofil im Bestellportal wird von<br>Coloplast angelegt. Danach erhalten Sie eine<br>Benachrichtigung mit der Information, dass Ihr<br>Zugang erstellt wurde. | Klicken Sie auf den Link in dem E-Mail<br>Sie werden automatisch weitergeleitet um Ihr<br>Passwort zu definieren. | Geben Sie Ihren Benutzernamen und Ihr<br>Passwort ein und klicken Sie auf <b>Login</b> |
|----------------------------------------------------------------------------------------------------|----------------------------------------------------------------------------------------------------|----------------------------------------------------------------------------------------|
| Coloplast Benachrichtigung: Neuer Benutzer angelegt ******  Coloplast Benachrichtigung: Neuer Benutzer angelegt ******  demo@krisesystems.com  Hallo                     | Set Password<br>New Password<br>Confirm Password                                                                  | Coloplast                                                                              |
| Klicken Sie zunächst auf <u>hier</u> , um Ihr Passwort festzulegen und sich anzumelden.<br>Mit freundlichen Grüßen<br>Ihr Coloplast Kundendienst                         | Submit                                                                                                    | Login<br>Forgot Password?                                                              |
| Coloplast Group - Ostomy Care / Continence Care / Wound & Skin Care / Interventional Urology                                                                             | 2<br>Page 3                                                                                                    | 3<br>Coloplast                                                                         |

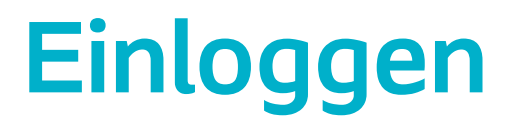

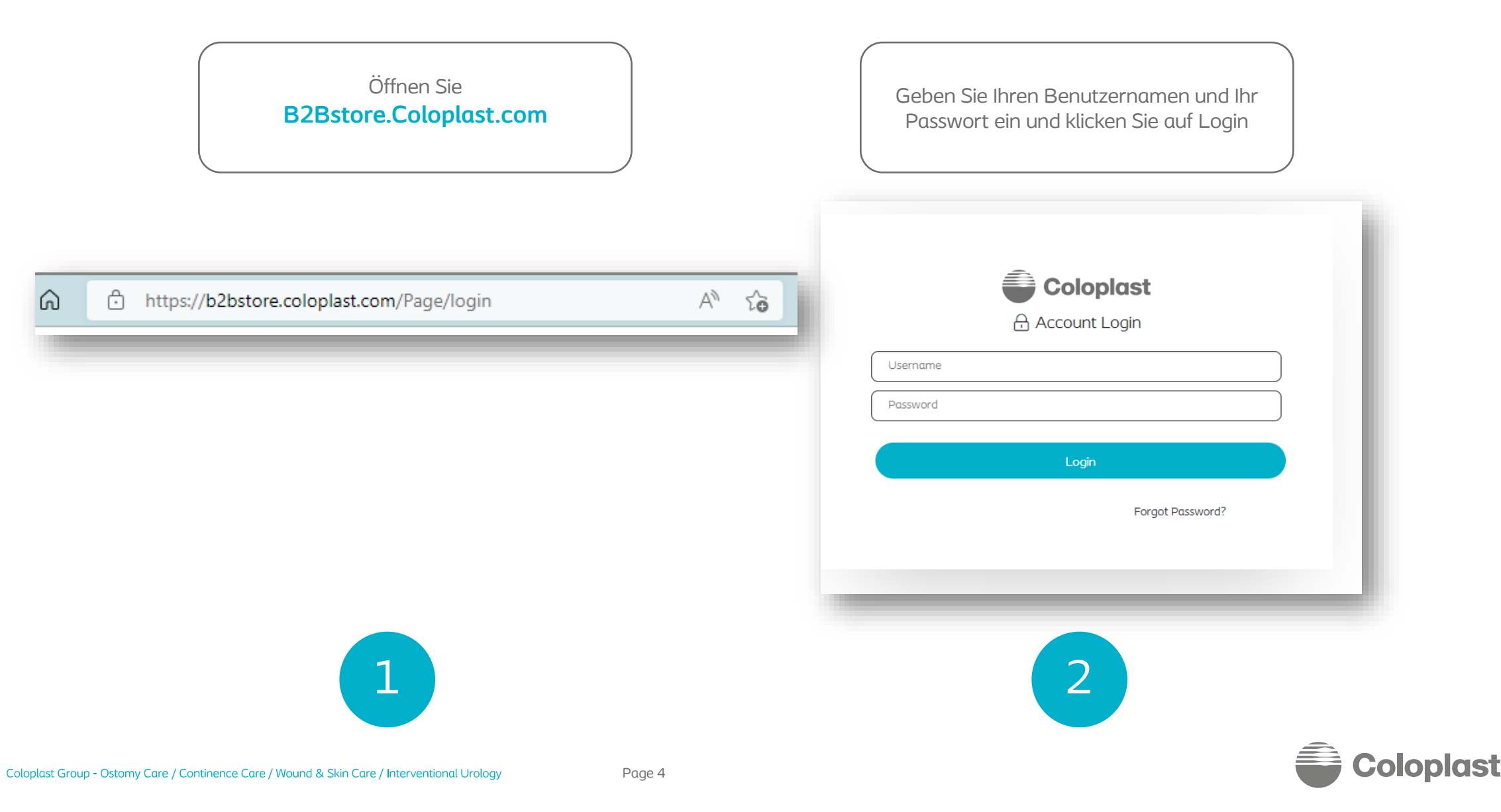

## Erklärung zu den Rollen

- Alle Kunden haben zu Anfang den **Customer\_FullAccess** Zugang.
- Dies ist die Admin Rolle, mit welcher folgende Funktionen ausgeführt werden können:
  - Einen neuen Benutzer kreieren
  - Lieferadressen für jeden Benutzer verwalten
  - Alte Benutzer löschen

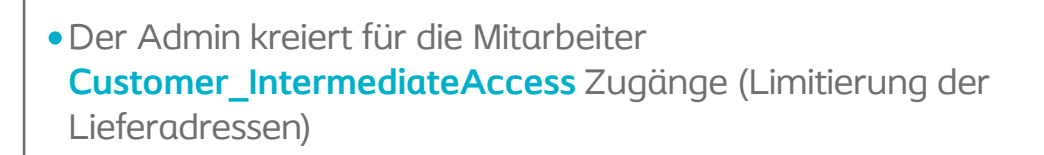

- Mit dieser Rolle können folgende Funktionen ausgeführt werden:
- Bestellungen an die vom Admin definierte(n) Lieferadresse(n)
- Übersicht aller Bestellungen für die vom Admin definierte(n) Lieferadresse(n)

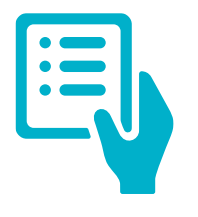

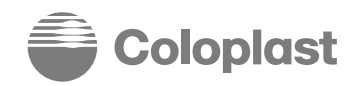

Page 5

# Teil 1

Verfügbare Funktionen für Customer\_FullAccess und Customer\_Intermediate Benutzer.

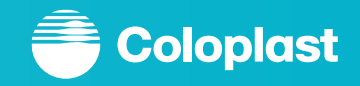

#### Standard Lieferadresse einstellen

| 1                                           | နိုင္ငံနဲ Kunde wechseln |
|---------------------------------------------|--------------------------|
| Hallo, Mein Konto ( <b>jiling kinifana)</b> | · 🖒                      |

Um die Standard Lieferadresse zu hinterlegen, klicken Sie oben rechts in Ihrem Profil auf "Kunde wechseln".

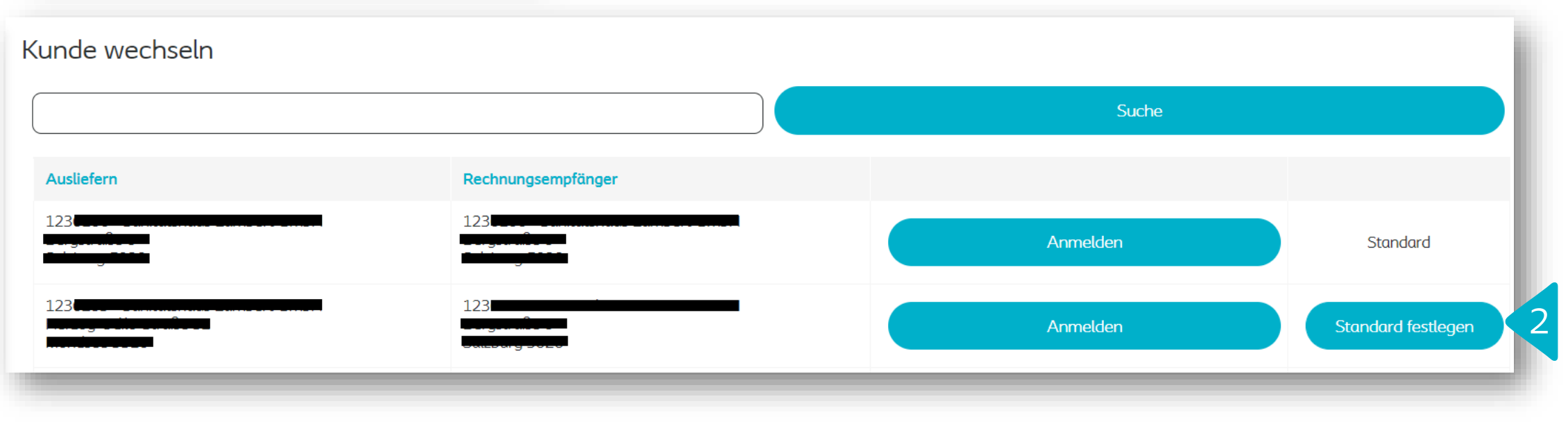

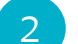

1

Klicken Sie auf "Standard festlegen".

Sie können danach auf "Anmelden" klicken, falls Sie sich mit diesem Profil anmelden wollen.

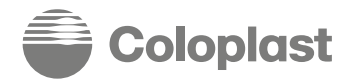

## **Basisfunktionen – Hauptmenü**

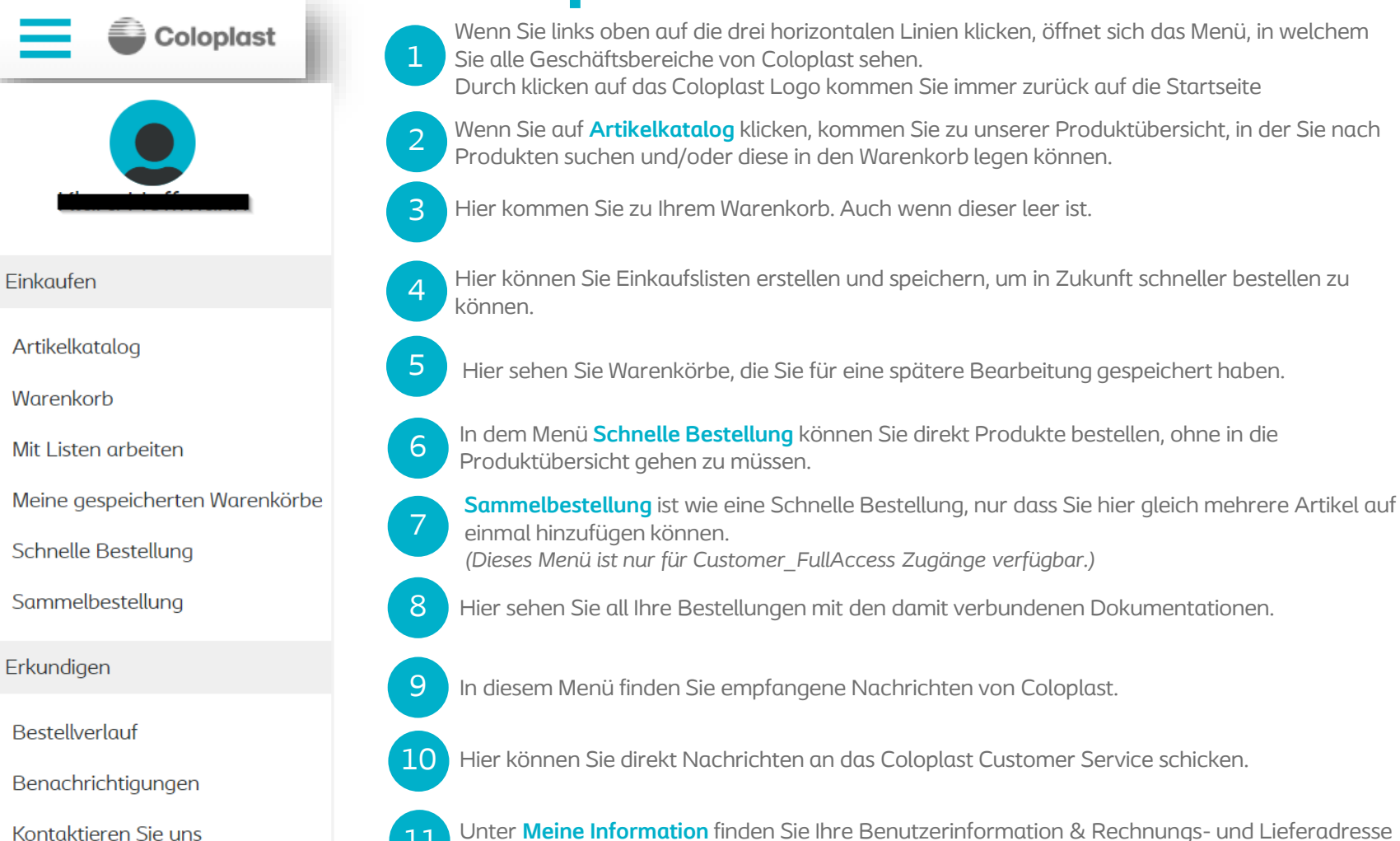

(gleich zu der Information auf der Startseite)

Meine Information

Ein Klick auf "?" leitet Sie auf unsere Bestellportal Webseite weiter auf welcher Sie diverse Dokumente finden.

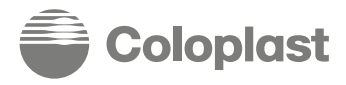

Coloplast Group - Ostomy Care / Continence Care / Wound & Skin Care / Interventional Urology

#### **Basisfunktionen – 1 – Produkt Navigation**

Coloplast

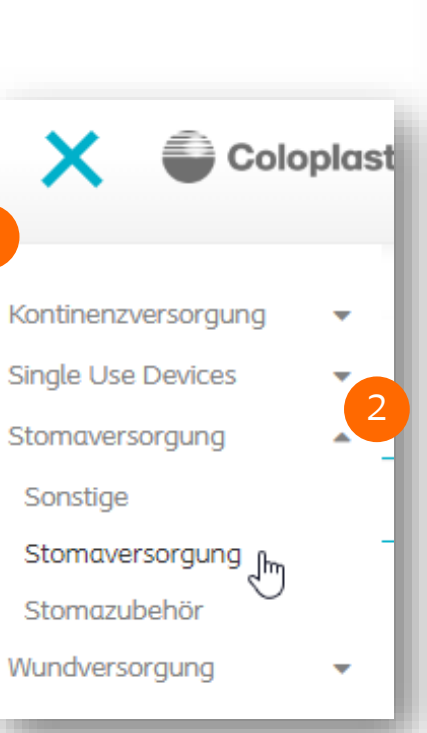

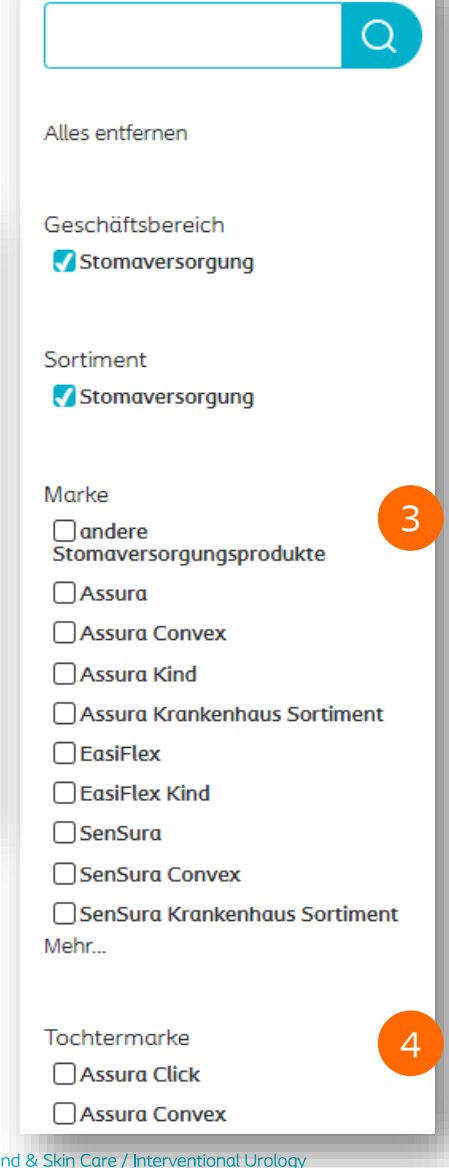

ERGEBNIS FILTERN NACH

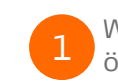

Wenn Sie links oben auf die drei horizontalen Linien klicken, öffnet sich das Menü, indem Sie alle Geschäftsbereiche von Coloplast sehen.

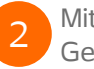

Mit den grauen Pfeilen können Sie das Menü der einzelnen Geschäftsbereiche erweitern bzw. minimieren.

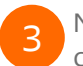

Nachdem Sie auf einen Geschäftsbereich geklickt haben, können Sie durch unsere Marken navigieren.

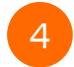

Tochtermarken zeigen Ihnen die jeweiligen Produkte in den unterschiedlichen Ausführungen.

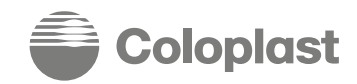

#### **Basisfunktionen – 3 – Artikelkatalog** Artikelkatalog Coloplast О Sortieren nach Neue Bestellung anlegen Ergebnisse pro Seite: 15 | 30 | 60 Artikelnummer A-Z ERGEBNIS FILTERN NACH Q Artikelnummer Artikelbeschreibung Verpackungseinheit Menge 4 Cito . ∎⁺ 台 FA 004215 Brava Gürtel Geschäftsbereich Qty Implantate Kontinenzversorgung Si . 台 e 004220 EA Brava Gürtel XL Qty Single Use Devices Stomaversorgung Wundversorgung 台 đ Brava Gürtel für SenSura Mio Goloplast 004230 EA Qty Sortiment 台 Ð Darmmanagement Coloplast 004240 Brava Gürtel XXL SenSura Mio EA Qty Dauerkatheter Hautschutz 台 ∎† Coloplast 011100 Spülrohr m. Konus45 cm (spitz) EA Intermittierende(r) Katheter Qty Kondom-Urinale und Urinbeutel Kontinenz bei Frauen 台 Ð Coloplast 015110 RB Coloplast Spülbehälter Qty Nicht-klebend Sonstige Stomaversorgung 台 e 017510 Assura Urobtl. 2-tlg40mm; 150 ml trans. Midi RB Qty Stomazubehör Mehr... ▣⁺ Å 017520 Assura Urobtl. 2-tlg50mm; 150 ml trans. Midi RB Qty Marke andere Stomaversorgungsprodukte ð 017540 Assura Urobtl. 2-tlg40mm; 375 ml hautf. Maxi RB Qty Assura Coloplast

#### Basisfunktionen – 3 – Artikelkatalog mit Einzelpreis

- Sie können nach einzelnen Produkten suchen, indem Sie Teile der Artikelnummer/-beschreibung in das Suchfeld oder in das **Ergebnis filtern nach** Feld eintragen.
- Sie können links im Menü nach **Geschäftsbereich**, **Sortiment**, **Marke** oder **Tochtermarke** filtern.
- Wenn Sie auf die Artikelnummer klicken sehen Sie detaillierte Informationen zu diesem Produkt.
- Die Verpackungseinheiten in Coloplast sind:
- EA Stück
  - RB Verpackungseinheit
  - SB Überkarton
- Nachdem Sie die gewünschte Menge eingetragen haben (vollständige Menge der Standard eingestellten Mengeneinheit), können Sie entweder auf **in den Warenkorb legen** oder die Enter-Taste klicken – Beide Varianten fügen das Produkt mit der eingetragenen Menge in den Warenkorb hinzu.

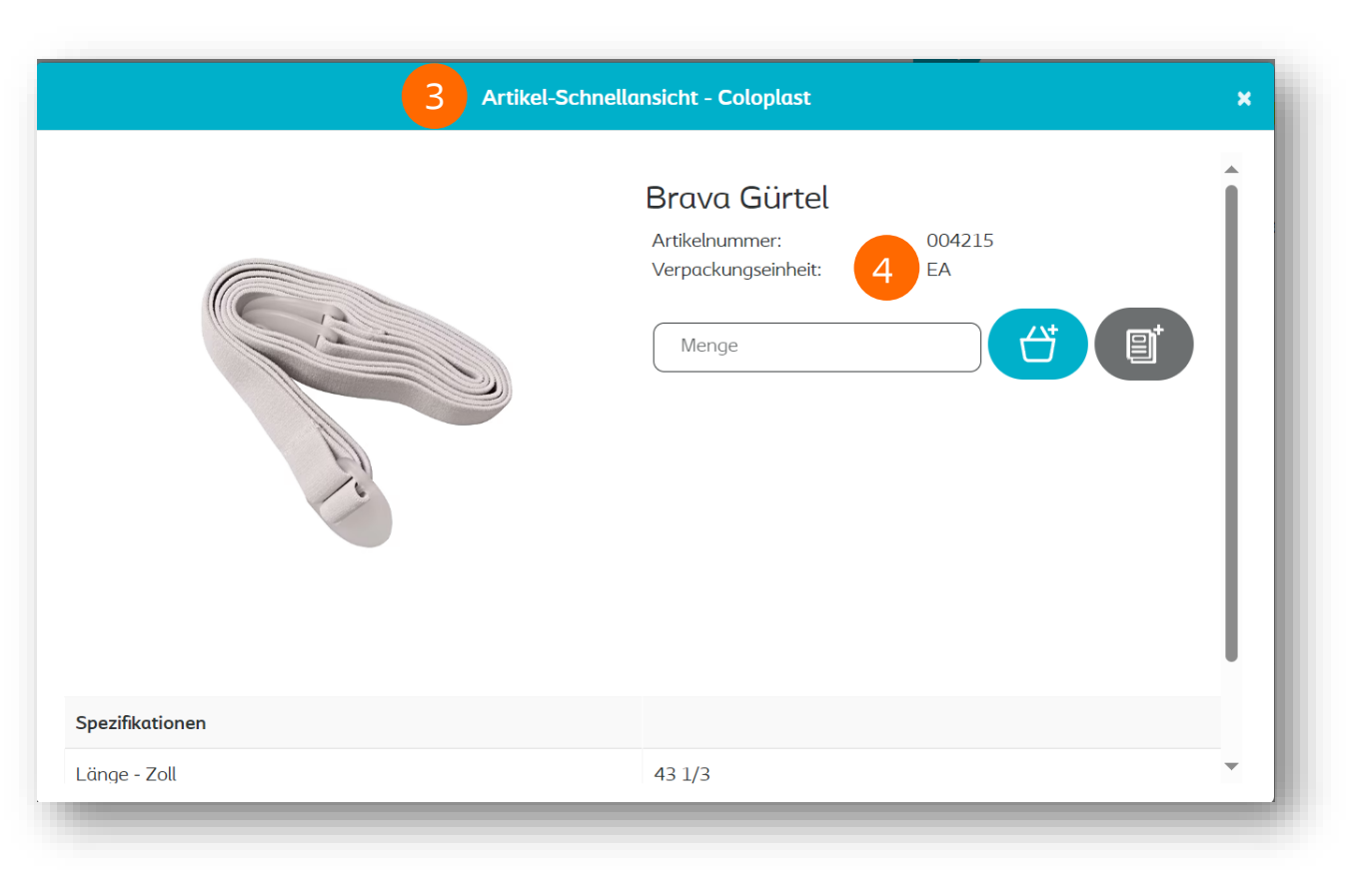

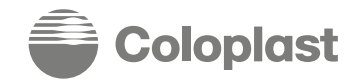

#### **Basisfunktionen – 2 – Warenkorb**

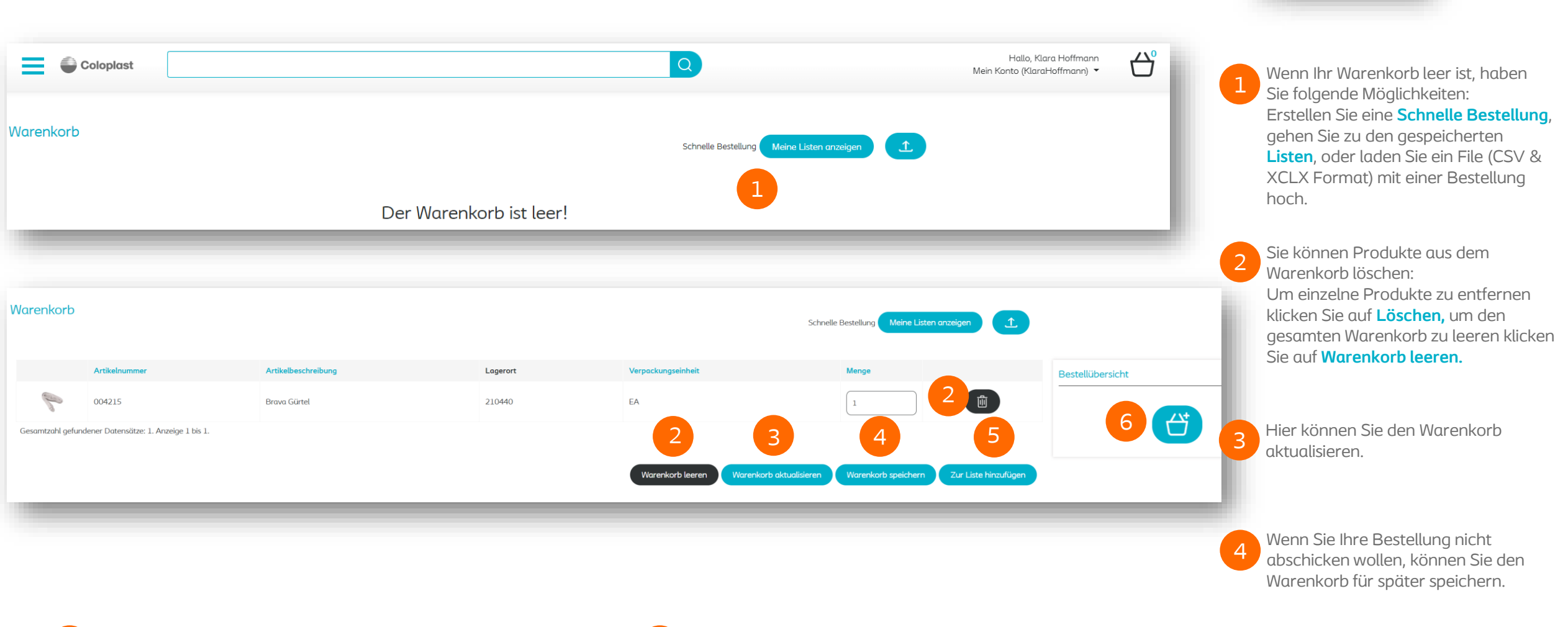

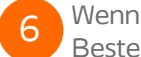

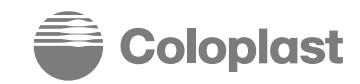

Warenkorb

#### **Basisfunktionen – 2 – Warenkorb**

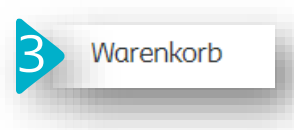

Meine Listen anzeigen .Ť.

Schnelle Bestellung

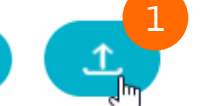

**Datei-Upload** ist eine sehr praktische Funktion. Sie können ein standardisiertes Dokument im Format XLSX oder CSV für Ihre Bestellung vorbereiten und dieses direkt in Ihren Warenkorb hochladen.

Dokument vom Artikelkatalog in Ihren Warenkorb zu legen.

| Datei in den Warenkorb hochladen - Coloplast                                                                                                    | ×  | Datei in den Warenkorb hochladen - Coloplast 🛛 🗙                                                                                                    |
|----------------------------------------------------------------------------------------------------|----|----------------------------------------------------------------------------------------------------|
| Verwenden Sie in der .xlsx-Datei das folgende Format:<br>Artikelnummer in Spalte A<br>Gekaufte Menge in Spalte B                                                                                                    | 1  | Verwenden Sie in der .xlsx-Datei das folgende Format:<br>Artikelnummer in Spalte A<br>Gekaufte Menge in Spalte B                                                                                                    |
| Verwenden Sie in einer CSV-Datei das folgende Format<br>Artikelnummer, Menge<br>Öffnen Sie eine der Vorlagen unten, um ein Beispiel zu sehen, und Sie<br>können diese Dateien für Ihren Upload verwenden, überschreiben Sie<br>einfach das Beispiel. |    | Verwenden Sie in einer CSV-Datei das folgende Format<br>Artikelnummer, Menge<br>Öffnen Sie eine der Vorlagen unten, um ein Beispiel zu sehen, und Sie<br>können diese Dateien für Ihren Upload verwenden, überschreiben Sie<br>einfach das Beispiel. |
| Vorlagen herunterladen                                                                                                    |    | Vorlagen herunterladen                                                                                                    |
| CSV-Vorlage herunterladen                                                                                                    |    | CSV-Vorlage herunterladen                                                                                                    |
| XLSX-Vorlagenherunterladen                                                                                                    |    | XLSX-Vorlage herunterladen                                                                                                    |
| Keine Datei ausgewählt                                                                                                    | ×  | neue Bestellung.xlsx                                                                                                    |
| Um sicherzugehen, dass Ihr Dokument im richtigen Format befüllt un<br>kompatibel mit dem System ist, laden Sie bitte eine standardisierte<br>Vorlage herunter.                                                                                       | nd | Klicken Sie das <b>Upload-Symbol</b> und wählen Sie das Dokument aus,<br>welches Sie hochladen möchten. Danach klicken Sie auf das <b>Artikel-</b><br>zum-Warenkorb-hinzufügen-Symbol um alle Produkte in Ihrem                                      |

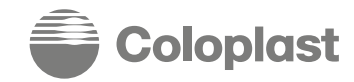

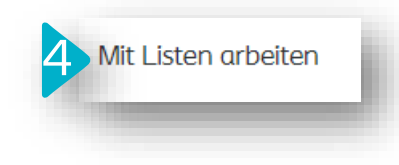

#### Mit Listen arbeiten

Sie haben derzeit keine Listen gespeichert.

| tei hochladen nach<br>ue Liste                                                                                                    |                                                                                                    |                                            | - Venr                                                                                                    | n Sie auf das <b>Neue-Lis</b> t<br>Details der neuen Liste (               | <b>te-hinzufügen-Symbo</b><br>eintragen können.                                   | <b>I</b> klicken, erscheint ein                                                     | neues Fenster, in welches S                                           |
|----------------------------------------------------------------------------------------------------|----------------------------------------------------------------------------------------------------|--------------------------------------------|----------------------------------------------------------------------------------------------------|----------------------------------------------------------------------------|-----------------------------------------------------------------------------------|-------------------------------------------------------------------------------------|-----------------------------------------------------------------------|
| stenname                                                                                                    | ählt                                                                                                    | CSV-Vorlage berunterladen                  | 3 In die<br>Wenr                                                                                                    | esem Fenster können S<br>n Sie fertig sind, klicken                        | ie Ihrer Liste einen No<br>Sie auf das <mark>Warenko</mark>                       | amen geben und eine E<br><b>rb-Symbol.</b>                                          | Beschreibung hinzufügen.                                              |
|                                                                                                    |                                                                                                    | XLSX-Vorlage herunterladen                 | 4 Ihre o<br>die M<br>Ware                                                                                                    | ausgewählten Artikel w<br>1engen anpassen. Sobo<br>enkorb legen, indem Sie | verden jetzt angezeigt<br>ald Sie mit Ihren Änder<br>e auf den Button <b>"Aus</b> | . Sie können die einzelr<br>rungen fertig sind, köni<br><b>gewählte Produkte"</b> k | nen Produkte entfernen ode<br>nen Sie die Produkte in den<br>«licken. |
|                                                                                                    |                                                                                                    |                                            | 5 Um v<br>Meng                                                                                                    | veitere Produkte zu die<br>ge in das Feld ein und k                        | eser Liste hinzuzufüger<br>licken Sie anschließer                                 | n geben Sie eine Artike<br>Id <b>das Symbol danebe</b>                              | elnummer und<br><b>n</b> .                                            |
| Linternance                                                                                                    |                                                                                                    |                                            |                                                                                                    |                                                                            |                                                                                   |                                                                                     |                                                                       |
| Contraction of the second of the second of t |                                                                                                    | Aenge                                      |                                                                                                    |                                                                            |                                                                                   |                                                                                     |                                                                       |
| Q Artikelnummer                                                                                                    |                                                                                                    | Aenge                                      | e 5                                                                                                    |                                                                            |                                                                                   |                                                                                     |                                                                       |
| Q Artikelnummer                                                                                                    | Arti                                                                                                    | Aenge<br>kelnummer                         | E 5                                                                                                    | Menge                                                                      | Verpackungseinheit                                                                |                                                                                     |                                                                       |
| Q Artikelnummer<br>↓                                                                                                    | Artil                                                                                                    | Aenge<br>kelnummer<br>440                  | Artikelbeschreibung         Assura Basisplatte vorgestanztRR 50/30 mm                                                                                                    | Menge                                                                      | Verpackungseinheit<br>RB                                                          | Ē                                                                                   |                                                                       |
| Q     Artikelnummer       ↓                                                                                                    | Artil                                                                                                    | Aenge<br>kelnummer<br>440                  | Image: State of the sector of the sector | Menge           2           2           2                                  | Verpackungseinheit           RB           RB                                      |                                                                                     |                                                                       |
| Cest  Artikelnummer                                                                                                    | Artil           Image: Construction of the second second s | Aenge<br>kelnummer<br>440<br>050<br>pis 2. | Image: State of the sector of the sector | Menge           2           2                                              | Verpackungseinheit           RB           RB                                      |                                                                                     |                                                                       |

4 Mit Listen arbeiten

|                                | (                                   |                                   |               |                                          |                                                                     |                                                                  |                                                                     |
|--------------------------------|-------------------------------------|-----------------------------------|---------------|------------------------------------------|---------------------------------------------------------------------|------------------------------------------------------------------|---------------------------------------------------------------------|
|                                | Listenname                          | Listenbeschreibung                | Zugewiesen an | Q                                        |                                                                     |                                                                  |                                                                     |
|                                | Listenname                          | Artikelbeschreibung               | Zugewiesen an |                                          | 6                                                                   |                                                                  |                                                                     |
|                                | Liste A                             | Meine Artikel für Liste A         |               | Duplizieren                              | Liste bearbeiten                                                    | Ċ                                                                |                                                                     |
|                                | Test                                | Meine Testartikel                 |               | Duplizieren                              | Liste bearbeiten                                                    | C <sup>+</sup>                                                   |                                                                     |
|                                | Gesamtzahl gefundener Datensät      | tze: 2. Anzeige von 1 bis 2.      |               |                                          |                                                                     |                                                                  |                                                                     |
| Artikelnummer                  | Menge                               | 9                                 | ľ             | 6 Wenn Si                                | e später Ihre Listen I                                              | bearbeiten möchte                                                | en, wechseln Sie in das                                             |
| elbeschreibung                 | Produktsuche - Coloplas             | Seite Artikel<br>1 1 - 10 of 2423 | i             | 7 Sie kön<br>zu such                     | nen auf die Lupe klic<br>en.                                        | cken um nach Proc                                                | lukten im Artikelkatalog                                            |
| eelnummer                      | Artikelbeschreibung<br>Brown Gürtel | g                                 |               | B Geben S<br>auf Suc<br>Klicken<br>wird. | Sie die Artikelnumm<br>he. Sie können auch<br>Sie auf die Artikelnu | er oder ein Schlag<br>1 direkt die Seiten o<br>1mmer damit diese | wort ein und klicken Sie<br>lurchsuchen.<br>Ihrer Liste hinzugefügt |
| Artikelnummer Menge            |                                     |                                   |               | 9 Geben S<br>Liste hi                    | Sie die gewünschte I<br><b>nzufügen.</b>                            | Menge ein und klic                                               | ken Sie auf <b>Artikel zur</b>                                      |
| Artikelnumm                    | er Artikelbeschreit                 | bung Menge Verpa                  | ckungseinheit | 10 In diese                              | r Ansicht können Sie                                                | e Produkte an- ode                                               | er wegklicken und die                                               |
| 128440                         | Assura Basisplat<br>50/30 mm        | tte vorgestanztRR 2 RB            |               | gewählt                                  | ten Produkte in Ihrei                                               | n Warenkorb leger                                                | 1.                                                                  |
| zahl gefundener Datensätze: 1. | Anzeige 1 bis 1.                    |                                   |               |                                          |                                                                     |                                                                  |                                                                     |
|                                |                                     |                                   |               |                                          |                                                                     |                                                                  |                                                                     |

Page

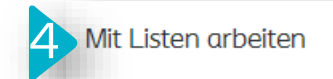

| – Wählen Sie eine Liste aus                                                                                                    |            |
|----------------------------------------------------------------------------------------------------|------------|
| Neue Liste hinzufügen                                                                                                    |            |
| Geben Sie einen Listennamen e                                                                                                    | ein        |
| Geben Sie eine Beschreibung e                                                                                                    | in         |
| ∃ Artikel                                                                                                    |            |
|                                                                                                    | Abschicken |
|                                                                                                    |            |
|                                                                                                    |            |
|                                                                                                    |            |
| With Lon Cin airea Linta ave                                                                                                    |            |
| - Wählen Sie eine Liste aus                                                                                                    | ·          |
| - Wählen Sie eine Liste aus<br>Neue Liste hinzufügen                                                                                                    |            |
| - Wählen Sie eine Liste aus<br>Neue Liste hinzufügen<br>Neue Liste hinzufügen                                                                                                    | ·          |
| - Wählen Sie eine Liste aus<br>Neue Liste hinzufügen<br>Neue Liste hinzufügen<br>Liste A                                                                                             |            |
| - Wählen Sie eine Liste aus<br>Neue Liste hinzufügen<br>Neue Liste hinzufügen<br>Liste A<br>Liste B                                                                                  |            |
| - Wählen Sie eine Liste aus<br>Neue Liste hinzufügen<br>Neue Liste hinzufügen<br>Liste A<br>Liste B                                                                                  |            |
| - Wählen Sie eine Liste aus<br>Neue Liste hinzufügen<br>-Neue Liste hinzufügen<br>Liste A<br>Liste B                                                                                 |            |
| - Wählen Sie eine Liste aus<br>Neue Liste hinzufügen<br>-Neue Liste hinzufügen<br>Liste A<br>Liste B<br>Wählen Sie eine Liste aus                                                    | s          |
| - Wählen Sie eine Liste aus<br>Neue Liste hinzufügen<br>Liste A<br>Liste B<br>Wählen Sie eine Liste aus<br>Liste A                                                                   | s          |
| - Wählen Sie eine Liste aus<br>Neue Liste hinzufügen<br>Liste A<br>Liste B<br>Wählen Sie eine Liste aus<br>Liste A                                                                   | 5          |
| - Wählen Sie eine Liste aus<br>Neue Liste hinzufügen<br>Liste A<br>Liste B<br>Wählen Sie eine Liste aus<br>Liste A                                                                   | s          |
| <ul> <li>Wählen Sie eine Liste aus</li> <li>-Neue Liste hinzufügen</li> <li>Liste A</li> <li>Liste B</li> <li>Wählen Sie eine Liste aus</li> <li>Liste A</li> <li>Liste A</li> </ul> | s          |
| - Wählen Sie eine Liste aus<br>Neue Liste hinzufügen<br>Liste A<br>Liste B<br>Wählen Sie eine Liste aus<br>Liste A<br>E Artikel                                                      | s          |
| - Wählen Sie eine Liste aus<br>Neue Liste hinzufügen<br>Liste A<br>Liste B<br>Wählen Sie eine Liste aus<br>Liste A                                                                   | sS         |

| Artikel-Schnellansicht - Coloplast                                                                   |                                                                                                    |  |  |  |  |
|----------------------------------------------------------------------------------------------------|----------------------------------------------------------------------------------------------------|--|--|--|--|
| Comp 123                                                                                             | Assura Urobtl. 2-tlg 40mm; 375 ml<br>hautf. Maxi<br>Artikelnummer: 017540<br>Verpackungseinheit: RB<br>Menge                              |  |  |  |  |
| 1 Sie können ein Produkt direkt v                                                                    | vom Artikelkatalog zu Ihrer Liste hinzufügen.                                                                                             |  |  |  |  |
| Sie werden gefragt ob Sie das P<br>eine neue Liste erstellen woller<br>einen Listennamen und eine Be | Produkt zu einer bestehenden Liste hinzufügen oder<br>1. Wenn Sie eine neue Liste erstellen wollen, können Sie<br>eschreibung hinzufügen. |  |  |  |  |
| 3 In dem Auswahlfeld können Sie                                                                      | e eine bestehende Liste auswählen.                                                                                                    |  |  |  |  |
| 4 Nachdem Sie eine Liste ausgev<br>der Liste hinzuzufügen.                                           | vählt haben klicken Sie auf <b>Abschicken</b> um das Produkt                                                                              |  |  |  |  |
|                                                                                                    |                                                                                                    |  |  |  |  |

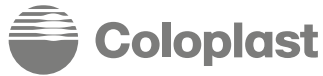

4 Mit Listen arbeiten

| Bestellunge            | en                    |               | Listen                                  |                                       |                                                                    | <u>Alle Listen anzeigen</u> |
|------------------------|-----------------------|---------------|-----------------------------------------|---------------------------------------|--------------------------------------------------------------------|-----------------------------|
|                        |                       | استغر رئىسىر  | Liste B                                 |                                       |                                                                    | Anzeige                     |
|                        |                       |               | Liste A                                 |                                       | ۲ <u>۲</u>                                                         | Anzeige                     |
|                        |                       |               | 1 Sie können Ihre L                     | .isten auch direkt auf der Start      | seite sehen, bearbeiten oder v                                     | erwenden.                   |
| tenname                |                       |               |                                         | Wenn Sie Produl<br>2 können Sie direk | te von Ihrer Liste bestellen mi<br>t in der Liste Produkte wegklic | öchten,<br>:ken oder        |
| <b>X</b> Artikelnummer |                       | Menge         |                                         | Mengen anpasse                        | n.                                                                 |                             |
| ,                      |                       | Artikelnummer | Artikelbeschreibung                     | Men                                   | e Verpackungseinheit                                               |                             |
|                        | O Fr                  | 017540        | Assura Urobtl. 2-tlg40mm; 375 ml hautf. | Maxi                                  | RB                                                                 |                             |
|                        | Ó                     | 128440        | Assura Basisplatte vorgestanztRR 50/30  | mm 2                                  | RB                                                                 |                             |
| amtzahl gefundener D   | atensätze: 2. Anzeige | von 1 bis 2.  |                                         |                                       |                                                                    |                             |
| 3                      | Ausgewählte Proc      | Jukte         |                                         |                                       |                                                                    | Alle aktualisieren          |
| Coloribet Co           | Odamu Carr I C        |               |                                         |                                       |                                                                    | â Coloplast                 |

Coloplast Group - Ostomy Care / Continence Care / Wound & Skin Care / Interventional Urology

#### Basisfunktionen – 5 – Meine gespeicherten Warenkörbe

| Varenkorb                     |                                                                      |                        | Schnelle Bestellung Meine Listen anzeige                                       |                                                                                           | 5 Meine gespeicherter<br>Warenkörbe            |
|-------------------------------|----------------------------------------------------------------------|------------------------|--------------------------------------------------------------------------------|-------------------------------------------------------------------------------------------|------------------------------------------------|
| Artikelnummer                 | Artikelbeschreibung Lagerort                                         | Verpackungseinheit     | Menge                                                                          | Bestellübersicht                                                                          |                                                |
| 142150                        | Assura Uro MehrkammerbtL weiß 50mm m. Softfront 359ml 210440<br>midi | RB                     |                                                                                |                                                                                           |                                                |
| 128440                        | Assura Basisplatte vorgestanzt RR 50/30 mm 210440                    | RB                     | 1                                                                              | <u>ش</u>                                                                                  |                                                |
| Warenkorb speiche             | ern - Coloplast 🗙 Warenkorb speichern -                              | Warenkorb leeren Waren | Warenkorb speichern Zur<br>Wenn Sie Produkte in Ihr<br>abschicken wollen, könn | <sup>Liste hinzufügen</sup><br>en Warenkorb gelegt haben,<br>en Sie den Warenkorb für spö | aber die Bestellung noch ni<br>iter speichern. |
| Geben Sie diesem Ware         | enkorb einen Namen:* Geben Sie diesem Warenkorb einen Warenkorb 1    | anen Namen.*           | 2 Nachdem Sie auf <b>Waren</b><br>benennen.                                    | <b>korb speichern</b> geklickt habe                                                       | n, können Sie den Warenko                      |
|                               |                                                                      |                        | 3 In diesem Feld wird über                                                     | prüft ob der Name bereits ve                                                              | rgeben oder noch frei ist.                     |
|                               |                                                                      |                        | 4 Wenn der Warenkorb ge<br>gespeicherten Warenkö                               | speichert ist, finden Sie Ihn ur<br><b>rbe</b> .                                          | nter dem Menü <b>Meine</b>                     |
| Meine gespeicherter           | n Warenkörbe                                                         |                        |                                                                                |                                                                                           |                                                |
| Name                          | Zeilen im Warenkorb                                                  |                        |                                                                                |                                                                                           |                                                |
| Warenkorb 1                   | 2                                                                    | <b>H</b>               | Ē                                                                              |                                                                                           |                                                |
| Gesamtzahl gefundener Datensö | ätze: 1. Anzeige 1 bis 1.                                            |                        |                                                                                |                                                                                           |                                                |
| Coloniast Group - Ostomy      | Care / Continence Care / Mound & Skin Care / Interventional Uraliony | Page 18                |                                                                                |                                                                                           |                                                |

#### Basisfunktionen – 6 – Schnelle Bestellung

| Schnelle Be | estellung     |       |                     |                           |
|-------------|---------------|-------|---------------------|---------------------------|
|             | Artikelnummer | Menge | Artikelbeschreibung | Verpackungseinheit        |
|             | 3             |       |                     | 4<br>Ausgewählte Produkte |

| Artikelbeschreibung |                       | Seite<br>1              | Artikel<br>1 - 10 von 2423 |
|---------------------|-----------------------|-------------------------|----------------------------|
| Artikelnummer       | Artikelbeschreibung   |                         |                            |
| 004215              | Brava Gürtel          |                         |                            |
| 004220              | Brava Gürtel XL       |                         |                            |
| 004230              | Brava Gürtel für Sens | Sura Mio                |                            |
| 004240              | Brava Gürtel XXL Ser  | nSura Mio               |                            |
| 011100              | Spülrohr m. Konus45   | cm (spitz)              |                            |
| 015110              | Coloplast Spülbehälte | er                      |                            |
| 017510              | Assura Urobtl. 2-tlg4 | 0mm; 150 ml trans. Midi |                            |
| 017520              | Assura Urobtl. 2-tla5 | 0mm: 150 ml trans. Midi |                            |

Schnelle Bestellung - diese Funktion können Sie nutzen, wenn Sie bereits Artikelnummern auswendig wissen oder notiert haben. Diese können Sie schnell und einfach eintragen und die Artikel direkt in den Warenkorb legen.

Sie können weiterhin Artikelnummern im Artikelkatalog suchen, indem Sie die Suchfunktion mit Klick auf die Lupe nutzen.

ACHTUNG: bitte verwenden Sie ausschließlich 6stellige Artikelnummern

Wenn Sie eine richtige Artikelnummer eingegeben haben, zieht sich automatisch die Beschreibung zu diesem Produkt aus dem Artikelkatalog.

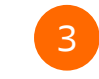

Sobald Sie eine Zeile mit Artikelnummer und Menge befüllt haben, erscheint eine neue leere Zeile, die Sie befüllen können.

Wenn Ihre Liste fertig ist klicken Sie auf **Ausgewählte Produkte**.

Sie können Ihre Liste als CSV-Datei herunterladen.

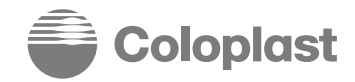

#### Basisfunktionen – 7 – Bestellverlauf

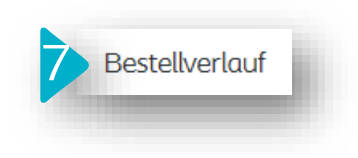

#### **Bestellverlauf** Erstellt am Datum (von 2 Bestellnummer 23.08.2022 Erstellt am Datum (bis) Bestellreferenz 30.08.2022 Bestellstati Alles Q 5 Web-Auftragsnummer Bestellnummer Status Bestellart Bestellreferenz Erstellt am Auftragsdatum Bestellsumme 21003698 ORH-10000939 Offen SO Test26.08.2022 2022-08-26 2022-08-26

Page 20

**Bestellverlauf** zeigt alle letzten Bestellungen, die Sie mit dem aktuell eingeloggten Benutzerprofil getätigt haben.

Notiz: Wenn Ihr Benutzerprofil mehr als eine Lieferadresse hat, müssen Sie das Profil wechseln um alle vergangenen Bestellungen sehen zu können. (Siehe Seite 9)

- 2 Sie können nach einer bestimmten Bestellung suchen, indem Sie in das Feld Bestellnummer (Coloplast Bestellnummer) oder in das Feld Bestellreferenz Ihre eigene Bestellnummer eingeben. Notiz: Nach der Web-Auftragsnummer können Sie nicht suchen.
- Eine weitere Möglichkeit um nach Bestellungen zu suchen, ist die Filtersetzung nach Datum. Sie können alle Bestellungen von einem bestimmten Tag oder einer gewünschten Zeitspanne finden.

4 Sie können auch nach dem Bestellstatus filtern, zum Beispiel: alle offenen Bestellungen. (Sie können dann die Suche mit dem Datum weiter einschränken)

Alle oben genannten Daten werden in der Liste angezeigt. Zusätzlich sehen Sie immer die **Bestellsumme**, das **Auftragsdatum** und die **Kundennummer der Lieferadresse**.

**Bestellsumme** wird erst angezeigt, sobald die Bestellung abgeschickt wurde und die Daten in das interne Coloplast Bestellsystem übertragen wurden. Dieser Betrag zeigt den Netto-Bestellwert ohne Steuer.

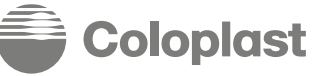

Kundennummer Lieferadresse

#### Basisfunktionen – 7 – Bestellverlauf

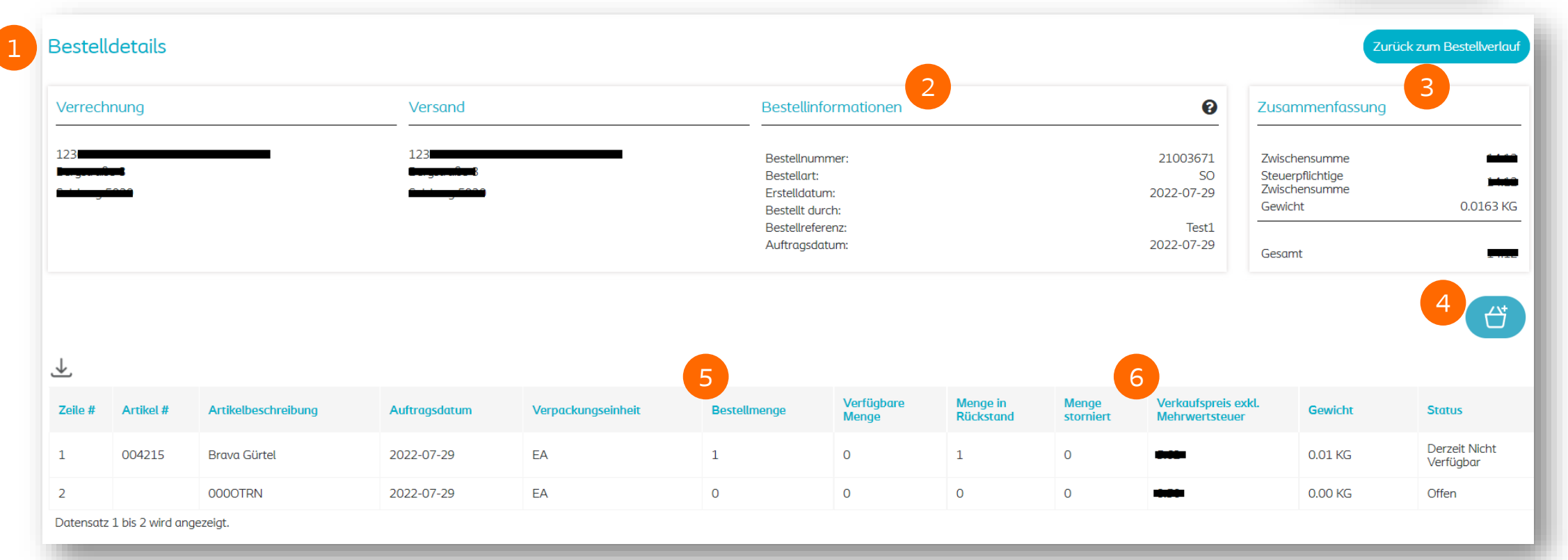

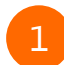

Wenn Sie auf eine Bestellnummer oder die Web-Auftragsnummer klicken, sehen Sie die Bestelldetails. Hier sehen Sie die Rechnungs- und Lieferadresse dieser Bestellung, sowie die Coloplast Kundenummern von diesen Adressen.

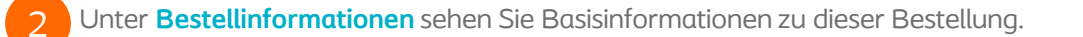

**Zusammenfassung** zeigt Ihnen die **Nettosumme**, **Steuer** und **Gesamtsumme** der Bestellung. Sie sehen auch die katalogbasierten Schätzungen des Gesamtgewichts dieser Bestellung.

Coloplast Group - Ostomy Care / Continence Care / Wound & Skin Care / Interventional Urology

4

Hier können Sie die Bestellung wiederholen. Wenn Sie auf den **Warenkorb Button** klicken, werden alle Produkte von dieser Bestellung erneut in den Warenkorb gelegt. Sie können auch die Inhalte dieser Bestellung als CSV Datei herunterladen.

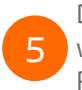

Die Mengen sind aufgeteilt in Bestellmenge (Menge, die vom Benutzer bestellt wurde), verfügbare Menge (Menge, die tatsächlich geschickt wird/wurde), Menge in Rückstand (Menge, die später nachgeschickt wird) und stornierte Menge (Menge, die nicht geschickt wird, weil sie storniert wurde).

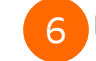

Hier sehen Sie von jeder Bestellzeile: Preis, Gewicht und Status.

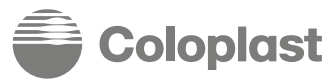

#### Basisfunktionen – 7 – Bestellverlauf

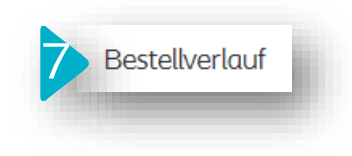

Der Standard Bestellportal-Prozess bietet einen vollständig digitalisierten Zugriff auf die auftragsbezogenen Dokumente im PDF Format, wie Auftragsbestätigungen, Versandinformationen und Rechnungen.

Tracking-Informationen Unternehmen **Tracking Nummer** TNT Nati Sendung nachverfolgen TNT Nati Sendung nachverfolgen TNT Nati Sendung nachverfolgen Datensatz 1 bis 3 anzeigen. Anhänge Art Rechnung Lieferschein ₹ Auftragsbestätigung Datensatz 1 bis 3 wird angezeigt.

Die Dokumente werden direkt an die hinterlegte Kunden E-Mail -Adresse geschickt.

Gleichzeitig, sobald die Dokumente per E-Mail geschickt wurden, sind diese ebenfalls zum Download auf der Bestelldetails-Seite verfügbar. Nachdem die Bestellung verschickt wurde wird auch eine Trackingnummer zur Nachverfolgung angezeigt.

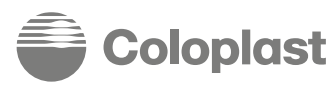

#### Basisfunktionen – 8 – Benachrichtigungen

| 8 | Benachrichtigungen | İ |
|---|--------------------|---|
|   |                    |   |

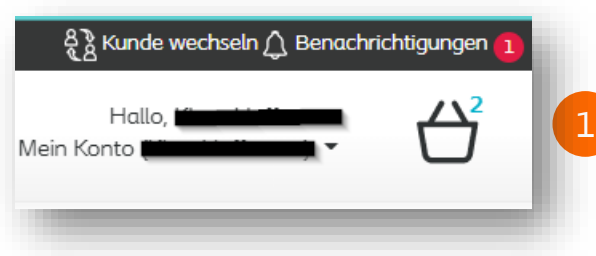

In diesem Bereich finden Sie alle Nachrichten & Benachrichtigungen, die Ihnen von Coloplast geschickt werden.

Wenn eine neue Nachricht verfügbar ist, sehen Sie auf der Startseite rechts oben im Eck eine Benachrichtigung.

Diese Benachrichtigung verschwindet, sobald Sie die Nachricht in dem Menü Benachrichtigungen gelesen haben.

Notiz: Die Benachrichtigungen werden auf jedem Benutzerprofil angezeigt, die zum gleichen Konto gehören. Wenn sie in einem Profil gelesen wurde, bleibt sie in den anderen Profilen weiterhin erhalten.

# Benachrichtigungen Titel Kategorie Eins Kategorie Zwei O Bitte wählen Sie eine Kategorie Bitte wählen Sie eine Kategorie O

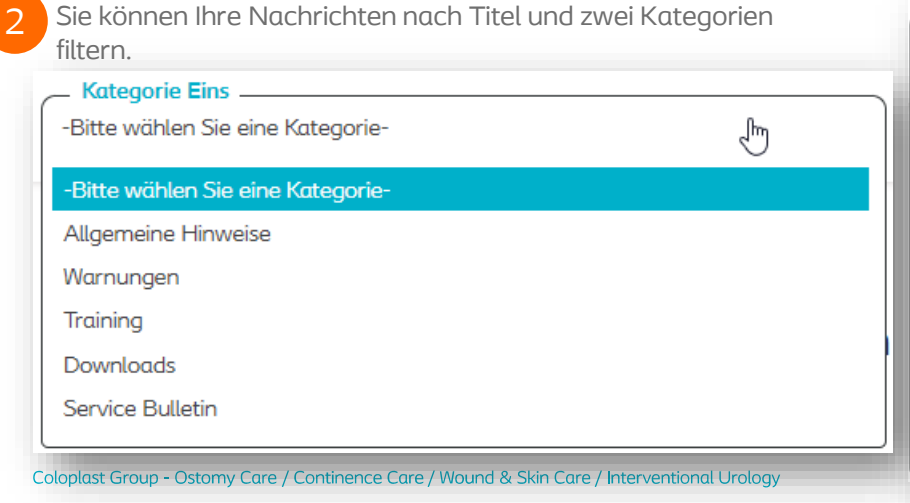

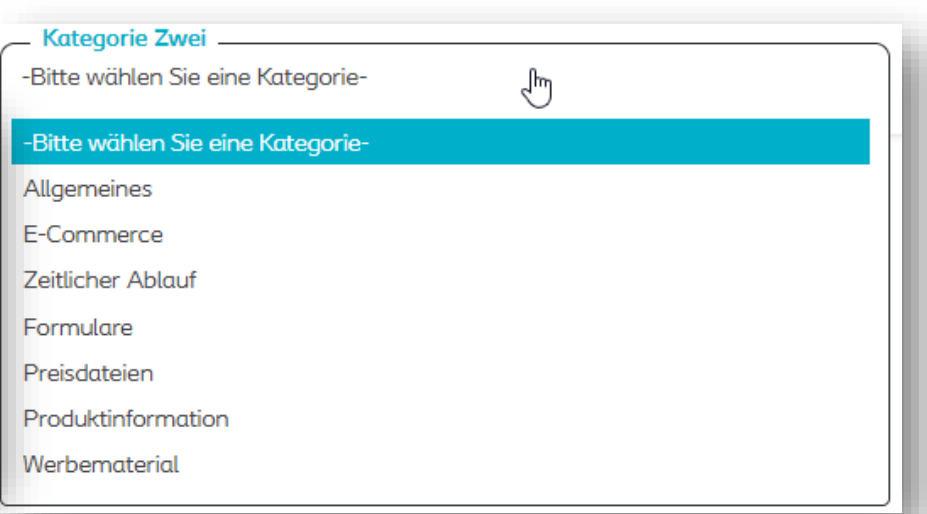

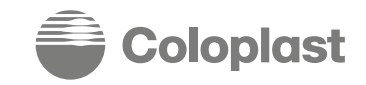

#### Basisfunktionen – 8 – Kontaktieren Sie uns

Mit dem Kontaktieren Sie uns Formular treten Sie aanz

|                                                                       | einfach mit dem Coloplast Customer Service in Kontakt.                                                                                                    |
|-----------------------------------------------------------------------|----------------------------------------------------------------------------------------------------|
| Kontaktieren Sie uns                                                  |                                                                                                    |
| Thomas-Klestil-Platz 10<br>1030 Wien<br>Phone: +43 (0)1/707 57 51 – 0 | 1 Wählen Sie die Kategorie, die zum Inhalt Ihrer Nachricht                                                                                                    |
| Senden Sie uns ein Email                                              | passt.                                                                                                    |
| 1 Meine Anfrage bezieht sich auf                                      | 2 Schreiben Sie Ihre Frage und/oder Kommentare in das                                                                                                    |
| O Allgemeines O verkauts-/oder Produktberatung O Preisauskuntte       |                                                                                                    |
| 2 Fragen oder Kommentare                                              | Laden Sie Dokumente hoch, die Sie der Nachricht<br>beifügen möchten. Sie können Bilder oder andere<br>Dateien hochladen. Diese werden automatisch an das<br>E-Mail angehängt. |
|                                                                       | Wenn Ihre Anfrage fertig ist, dann klicken Sie auf <b>Abschicken</b> .                                                                                                    |
|                                                                       | Sie werden automatisch auf die Startseite weitergeleitet.                                                                                                    |
| 3 Datei wählen Keine Datei ausgewählt                                 |                                                                                                    |
| 4 Abschicken                                                          |                                                                                                    |
|                                                                       |                                                                                                    |

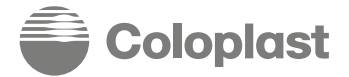

## **Bestellung abschicken**

Bisher zeigten wir Ihnen verschiedene Wege um Ihre Produkte in den Warenkorb zu legen und was nach Ihrer fertigen Bestellung passiert.

In diesem Abschnitt sehen Sie wie Sie die Bestellung abschicken können.

| larenkorb                                                             |               |                                               |          | Schnell                                  | e Bestellung Meine Listen anzeigen 1     |                  |
|-----------------------------------------------------------------------|---------------|-----------------------------------------------|----------|------------------------------------------|------------------------------------------|------------------|
|                                                                       | Artikelnummer | Artikelbeschreibung                           | Lagerort | Verpackungseinheit                       | Menge                                    | Bestellübersicht |
| O                                                                     | 128440        | Assura Basisplatte vorgestanzt RR 50/30 mm    | 210440   | RB                                       | 1                                        |                  |
| O                                                                     | 017540        | Assura Urobtl. 2-tlg 40mm; 375 ml hautf. Maxi | 210440   | RB                                       |                                          |                  |
| Gesamtzahl der gefundenen Datensätze: 2. Es werden 1 bis 2 angezeigt. |               |                                               |          |                                          |                                          |                  |
|                                                                       |               |                                               |          | Warenkorb leeren Warenkorb aktualisieren | Warenkorb speichern Zur Liste hinzufügen |                  |
|                                                                       |               |                                               |          |                                          |                                          |                  |
|                                                                       |               |                                               |          |                                          |                                          |                  |

Nachdem Sie Ihre Produkte in den Warenkorb gelegt haben, klicken Sie auf das **Warenkorb-Symbol**, um Ihre Bestelldetails zu kontrollieren.

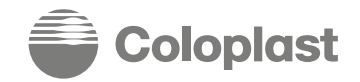

## **Bestellung abschicken**

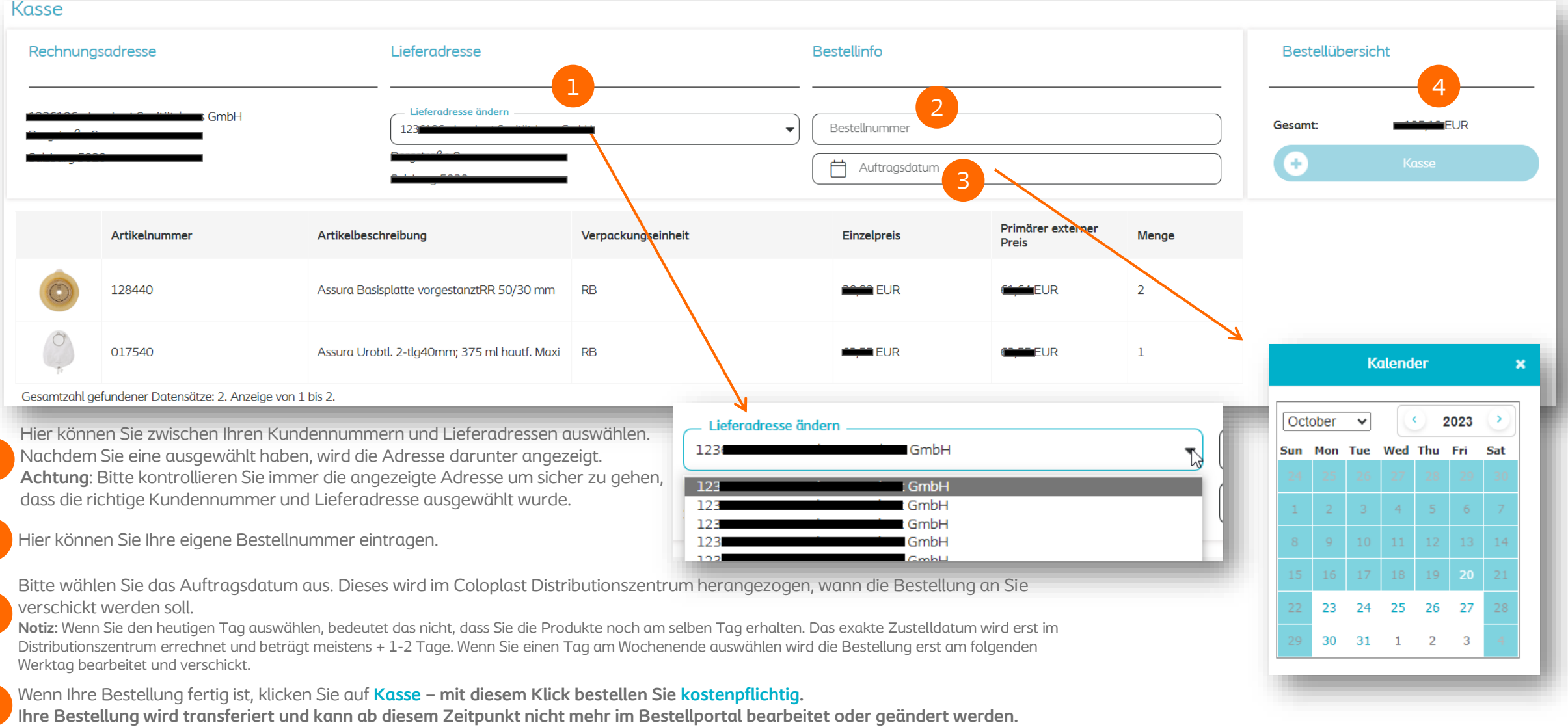

Sie erhalten eine Auftragsbestätigung mit einer Web-Auftragsnummer im Bestellportal und direkt per E-Mail.

Coloplast Group - Ostomy Care / Continence Care / Wound & Skin Care / Interventional Urology

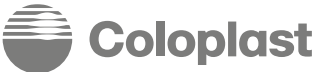

# Teil 2

#### Funktionen nur Verfügbar für Customer\_FullAccess Zugänge

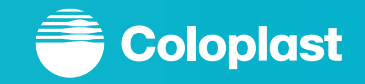

#### Customer\_FullAccess Funktionen – Verwaltung

|                          | Meine Information                                                                                  |                                |
|--------------------------|----------------------------------------------------------------------------------------------------|--------------------------------|
| fen                      | Benutzerinformation                                                                                | Rechnungs- und Lieferadresse   |
| CIT                      | Benutzer-ID:                                                                                       | Kundennummer Rechnungsadresse: |
| lkataloa                 | Name:                                                                                              | Lieferadresse:                 |
|                          | Email: Himming Construction                                                                        |                                |
| korb                     | Sprache: Deutsch                                                                                   |                                |
| ten arbeiten             | Zeitzone: (UTC+01:00) Amsterdam, Berlin, Bern, Rome, Stockholm, Vienna<br>Datumsformat: dd/MM/yyyy |                                |
| gespeicherten Warenkörbe |                                                                                                    |                                |
| elle Bestellung          |                                                                                                    | Standorte/Benutzer             |
| nelbestellung            |                                                                                                    |                                |
| digen                    |                                                                                                    |                                |

IN DIESEM BEREICH KONNEN SIE INRE AKTIVEN BENUTZERPROTILE, DIE MIT INREM KONTO VERKNUPTT SIND, VERWALTEN.

Sie können neue Benutzer anlegen, alte Profile löschen oder Kennwortänderungen beantragen.

Eine der wichtigsten Funktionen ist die Verwaltung der Lieferadressen für Customer\_IntermediateAccess Profile.

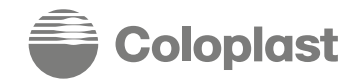

Ei

Er

#### Customer\_FullAccess Funktionen – Verwaltung

#### Konto Startseite

Kundenstandorte

| Kundennummer                 | Name                         | Adressart        | Anschrift Zeile 1                     | Anschrift Zeile 2 | Stadt   |
|------------------------------|------------------------------|------------------|---------------------------------------|-------------------|---------|
| 123                          |                              | Rechnungsadresse |                                       |                   |         |
| 123                          |                              | Lieferadresse    |                                       |                   |         |
| 123                          |                              | Lieferadresse    |                                       |                   | <u></u> |
| Benutzer                     |                              |                  |                                       |                   |         |
| Nach Benutzer-ID/Name suchen |                              |                  |                                       |                   |         |
| Benutzeridentifikation       | Art der Benutzerberechtigung | Name             |                                       |                   |         |
|                              | Customer_FullAccess          |                  | Passwort Ändern                       | E-Mail Passwort   |         |
|                              | Customer_FullAccess          |                  | Passwort Ändern                       | E-Mail Passwort   |         |
|                              | Customer_IntermediateAccess  | - 0              | Adressen einschränken Passwort Ändern | E-Mail Passwort   |         |

Gesamtzahl der gefundenen Datensätze: 3. Anzeige 1 bis 3.

Hier sehen Sie alle verfügbaren Lieferadressen und aktiven Benutzer.

Notiz: Sie können hier keine Lieferadressen ändern oder hinzufügen.

Wenn Sie auf Neuen Benutzer hinzufügen klicken, können Sie ein neues Customer\_FullAccess oder Customer\_IntermediateAccess Profil anlegen. Wichtig: Nachdem ein neuer Benutzer angelegt wurde, kann dieser Benutzer nach Standardeinstellung alle Lieferadressen verwalten.

Wenn Sie die Lieferadressen für diesen neuen Benutzer mit Customer\_IntermediateAccess Profil einschränken wollen, müssen Sie auf Adressen einschränken beim gewünschten Benutzer klicken.

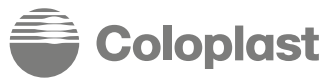

#### Customer\_FullAccess Funktionen – Sammelbestellung

|    | Einkaufen                                                                           | Sammelbestellung |               |
|----|-------------------------------------------------------------------------------------|------------------|---------------|
|    | Artikelkatalog                                                                      |                  | 1             |
|    | Warenkorb                                                                           |                  | Artikelnummer |
|    | Mit Listen arbeiten                                                                 |                  |               |
|    | Meine gespeicherten Warenkörbe                                                      |                  | Q             |
|    | Schnelle Bestellung                                                                 |                  | Q             |
|    | Sammelbestellung                                                                    |                  | Q             |
|    | Erkundigen                                                                          |                  | Q             |
|    | Bestellverlauf                                                                      |                  |               |
|    | Benachrichtigungen                                                                  |                  |               |
|    | Kontaktieren Sie uns                                                                |                  | Q             |
|    | Meine Information                                                                   |                  | Q             |
|    |                                                                                     |                  | Q             |
| Di | ese Art der Bestellung ist ähnlich einer schnellen Bestellung. Der                  |                  | Q             |
| Ur | nterschied ist, dass Ihnen hier gleich 10 Produkte angezeigt werden und Sie         |                  |               |
|    | CHTUNG: bitte verwenden Sie ausschließlich 6stellige Artikelnummern                 |                  | Q             |
| No | otiz: Wenn Sie in mehreren Zeilen das gleiche Produkt eingeben, werden diese Zeilen |                  |               |
| im | Warenkorb zusammengefasst.                                                          |                  |               |
|    |                                                                                     |                  |               |

Menge

台

#### Customer\_FullAccess Funktionen – Adressen einschränken

| Adressen einschränken                                                                                                    | Die Standardeinstellung erm<br>In der Regel gibt es eine Rec | alle Rechnungs- und Lieferadressen, zu welchen der IntermediateAccess Benutzer Zu<br>öglicht dem neuen Benutzer Zugriff auf alle Lieferadressen, die zu dem Konto gehöre<br>nnungsadresse und mehrere Lieferadressen. | ugriff hat.<br>en. |
|----------------------------------------------------------------------------------------------------|--------------------------------------------------------------|----------------------------------------------------------------------------------------------------|--------------------|
| 🗆 Aktuelle Auswahl                                                                                                    |                                                              |                                                                                                    |                    |
| hat derzeit Zugriff auf alle Rechnungs- und Lieferadres                                                                                               | ssen                                                         |                                                                                                    |                    |
| Rechnungsadresse suchen                                                                                                    |                                                              |                                                                                                    |                    |
| Rechnungsadresse                                                                                                    | Lieferadressen                                               |                                                                                                    |                    |
| [] 12]                                                                                                    | Auswahl Lieferadressen                                       | Q.                                                                                                    |                    |
| □ Lieferadresse einschränken?                                                                                                    |                                                              |                                                                                                    | A                  |
|                                                                                                    |                                                              |                                                                                                    |                    |
| Rechnungsadresse                                                                                                    |                                                              | Lieferadressen                                                                                                    |                    |
|                                                                                                    |                                                              | Auswahl Lieferadressen<br>123(<br>123)<br>123(                                                                                                    |                    |
| ✓ 123                                                                                                    |                                                              | 1236<br>1236<br>1236                                                                                                    |                    |
| ✓ Lieferadresse einschränken?                                                                                                    |                                                              | Lieferadressen hinzufügen oder entfernen                                                                                                    |                    |
| Wenn Sie bei <b>Lieferadresse einschränken?</b> ein Häkchen setzen erscheint auf der rechten Seite das Feld Lieferadressen hinzufügen oder entfernen. |                                                              | n                                                                                                    |                    |

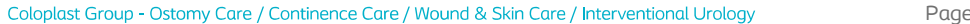

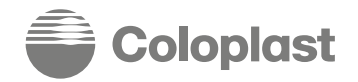

#### Customer\_FullAccess Funktionen – Adressen einschränken

| Lambert Salzburg Bergstr. 8-5020 (1236106) Adressbeschränkun | gen - Coloplast |                                      |                                                                                                    |
|--------------------------------------------------------------|-----------------|--------------------------------------|----------------------------------------------------------------------------------------------------|
| - Aktuelle Auswahl                                           |                 | Î                                    | Wählen Sie eine Lieferadresse, welche für den Benutzer für<br>Bestellungen und für die Einsicht in den Bestellverlauf<br>verfügbar sein soll. Sie können hier auch mehrere Adressen<br>hinterlegen. |
| Lieferadresse suchen                                         |                 |                                      | 2 Sie können die Suchfunktion nutzen, wenn viele Adressen zur Auswahl verfügbar sind.                                                                                                    |
| □123<br>□123<br>□123                                         |                 |                                      | Nachdem Sie <b>Speichern</b> geklickt haben, werden Sie anschließend<br>auf die vorherige Seite zurück geleitet. Dort können Sie die gerade<br>vorgenommenen Einstellungen einsehen und überprüfen. |
| ✓ 123                                                        |                 |                                      | Wenn Sie mit den Einstellungen zufrieden sind, klicken Sie Speichern.                                                                                                    |
| 123                                                          |                 |                                      |                                                                                                    |
| 123                                                          |                 |                                      |                                                                                                    |
| ☐ 123                                                        | _               | C Auswahl Lieferadressen             |                                                                                                    |
|                                                              | urg             | 12:                                  |                                                                                                    |
|                                                              |                 | Lieferadressen hinzufügen oder entfo | ernen                                                                                                    |
|                                                              |                 | Page 32                              | â Colonlast                                                                                                    |

#### **Our mission**

Making life easier for people with intimate healthcare needs

#### Our values

Closeness... to better understand Passion... to make a difference Respect and responsibility... to guide us

#### **Our vision**

Setting the global standard for listening and responding

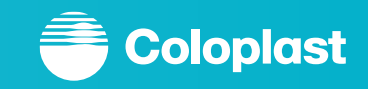